土のうステーション(Web版ハザードマップからの確認方法)

①Web 版ハザードマップを起動する

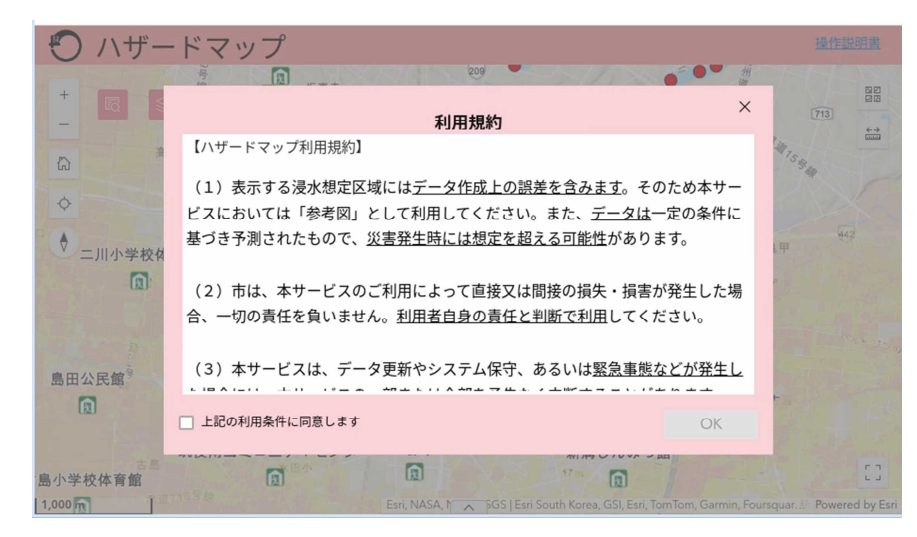

②「上記の利用条件に同意します」をクリックし、OK をクリックする

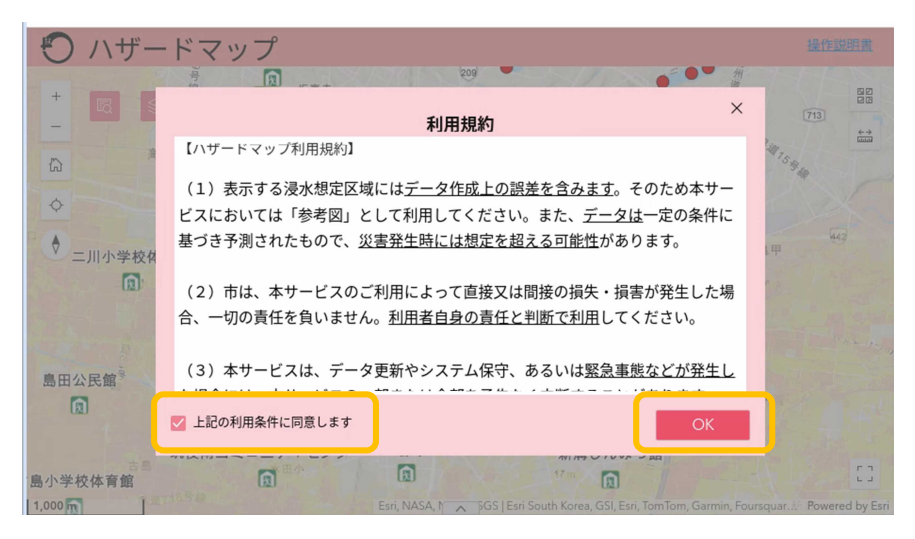

③マップレイヤーをクリックする

| 🕤 ハザードマップ                                                            | 操作説明書                                                               |
|----------------------------------------------------------------------|---------------------------------------------------------------------|
| マップレイヤー<br>+  図  201  注  日  日  日  日  日  日  日  日  日  日  日  日  日       |                                                                     |
|                                                                      |                                                                     |
| 高工 17 m                                                              | · · · · · · · · · · · · · · · · · · ·                               |
| ◆ 羽犬塚中学校体育館                                                          | 前津 4 33 m                                                           |
| 福岡県立八女工業高等学校体育館                                                      | 1-3                                                                 |
| ▲ 二川小学校体育館<br>重重<br>サザンクス筑後<br>● ● ● ● ● ● ● ● ● ● ● ● ● ● ● ● ● ● ● | AT AT                                                               |
| 121 面 図 (社)) 福岡県トラ<br>筑後緊急物資輸込                                       | ック協会<br>センター 八女10 時間小                                               |
| <sup>黑道706号錄</sup> 福岡県立八女高等学校体育館                                     | - 長浜                                                                |
| 島田公民館 <sup>多</sup> 你後特別支援受我活音的                                       | のレージントしていた主                                                         |
|                                                                      | A CARLER AND A                                                      |
| 筑後南コミュニティセンター 野町                                                     | 新溝しんみつ館                                                             |
| 島小学校体育館                                                              |                                                                     |
| 1,000 m Esri, NASA, N A GS   Esri                                    | South Korea, GSI, Esri, TomTom, Garmin, Foursquar. A Powered by Esr |

④マップレイヤー内の「土のうステーション」をクリックすると地図上に
 土のうステーションのアイコン「●」が表示される

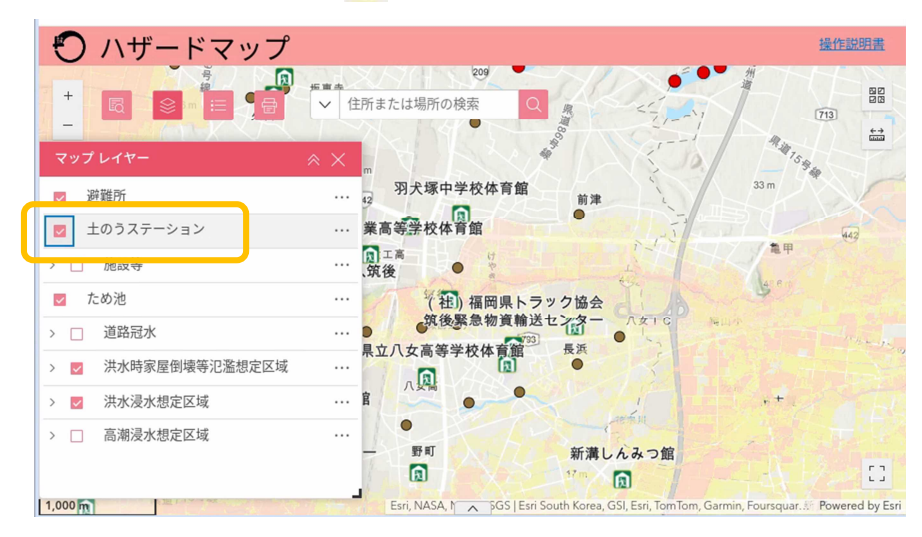

## ⑤アイコンをクリックすると名称等が表示される

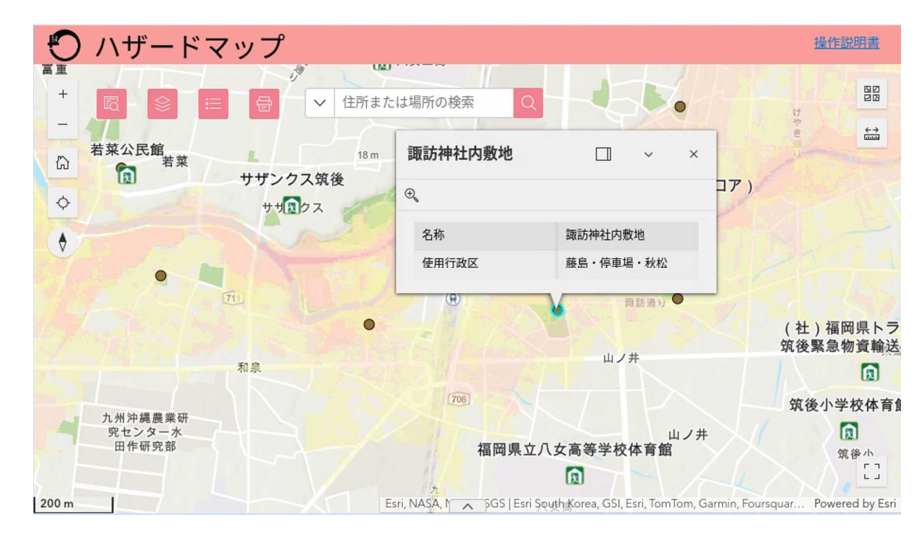